# PAIRING GUIDE

Instructions for PAIRING your user account to your SANUS**WALLET** 2.0

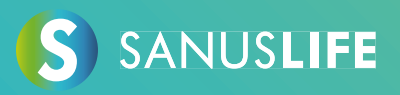

Follow these step-by-step instructions to associate your account with your SANUSWALLET 2.0.

1 Enter <u>https://sanuslife.com</u> in your computer's browser and identify yourself with your login details

Congratulation

SANUS**COIN** 

+1.900,00 SAC

2 Click on > MY PROFILE > SC/SAC and on >PAIRING

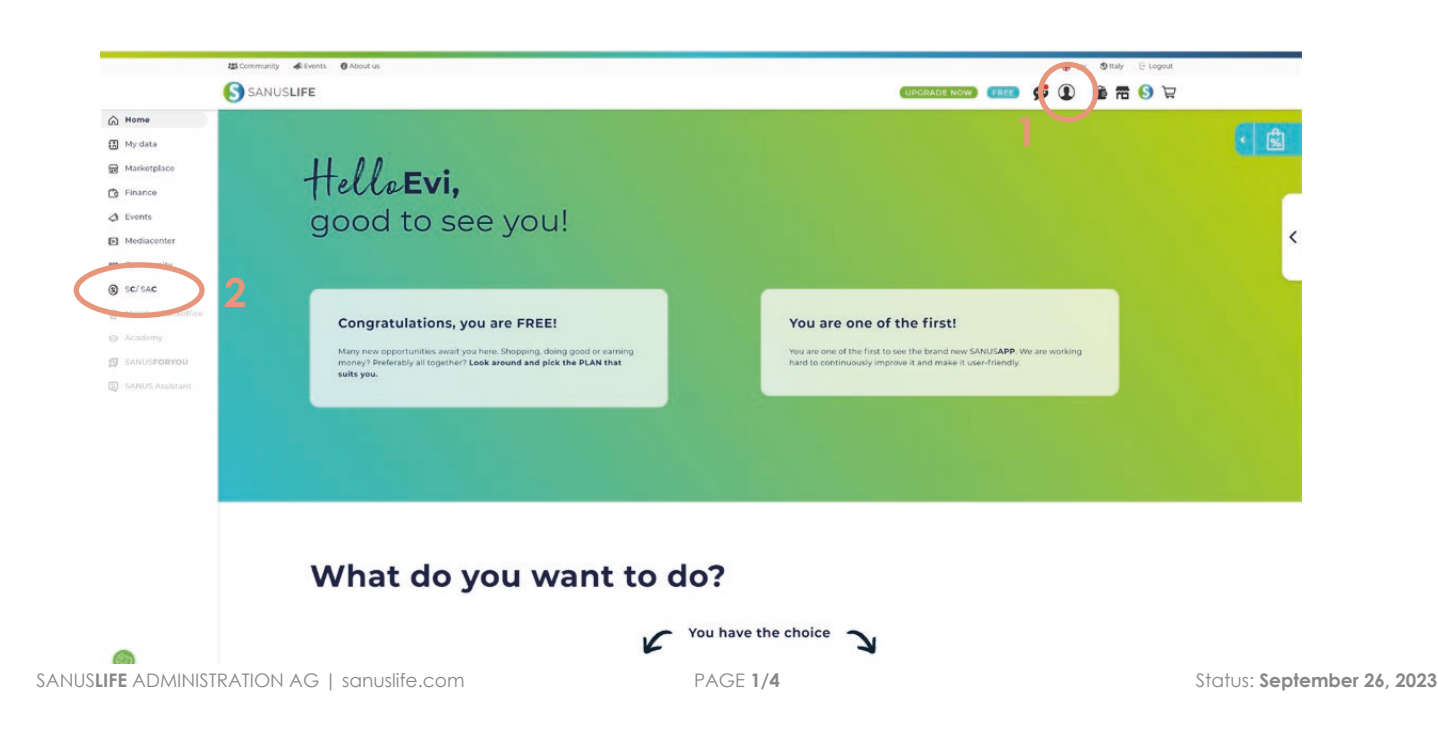

| 123 Community de Events O About us                                                                                                    | 🕀 EN 🕲 Italy 🖯 Logou                                                                  |
|----------------------------------------------------------------------------------------------------|---------------------------------------------------------------------------------------|
| S SANUSLIFE                                                                                                    | I 🚯 📅 🎒 I                                                                             |
| PRIVATE COMPANY NON-PROST PRICES                                                                                                    |                                                                                       |
| HAME SCACCOURT DIVERTOR PARENCE 3                                                                                                    |                                                                                       |
| YOUR SANUSWALLET                                                                                                    | $\mathbf{L}_{\rm parts}^{\rm Download}$ pairing process guide parts                   |
| status                                                                                                    |                                                                                       |
| To the very walks, please authorize yourself with Google Authenticator;                                                                                                    |                                                                                       |
|                                                                                                    |                                                                                       |
|                                                                                                    |                                                                                       |
| Use the QR code above with Google Authenticator.                                                                                                    |                                                                                       |
| Your authenticator code is:                                                                                                    |                                                                                       |
| V6F57HBTE74PEVLV                                                                                                    |                                                                                       |
| Copy                                                                                                    |                                                                                       |
| a) Please write down this code well, if you lose your smartphone, you can link again in sequence.                                                                                                    |                                                                                       |
|                                                                                                    | ly on a sheet of paper and keep it safe, sheet of paper legibly and keep it in a safe |
| b) in addition, we would like to point out that you perform the backup under Settings in SANUSWALLET and write down the passphrase (12 words) legible                                                                                                    |                                                                                       |
| b) in addition, we would like to point out that you perform the backup under Settings in SANUSWALLET and write down the passphrase (12 words) legible place.                                                                                                    |                                                                                       |
| b) in addition, we would like to point out that you perform the backup under Settings in SANUSWALLET and write down the passphrase (12 words) legible<br>place.                                                                                                    |                                                                                       |
| b) in addition, we would like to point out that you perform the backup under Sattings in SANUSWALLET and write down the passphrase (I2 words) legits and the passphrase (I2 words) legits and the |                                                                                       |

### 3 Take your smartphone and install the "Google Authenticator" app via the links below

Android: https://play.google.com/store/apps/details?id=com.google.android.apps.authenticator2&hl=de&gl=US\_

Apple:

https://apps.apple.com/it/app/google-authenticator/id388497605

## 4 Open the installed Google Authenticator app and click the colored (+) sign

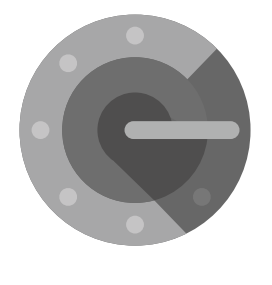

Authenticator

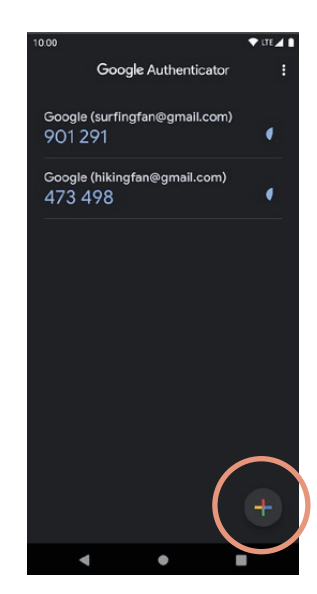

5 Scan the QR code with the Google Authenticator (smartphone), which appears on the pairing page (computer) and then click on "I have scanned the QR code."

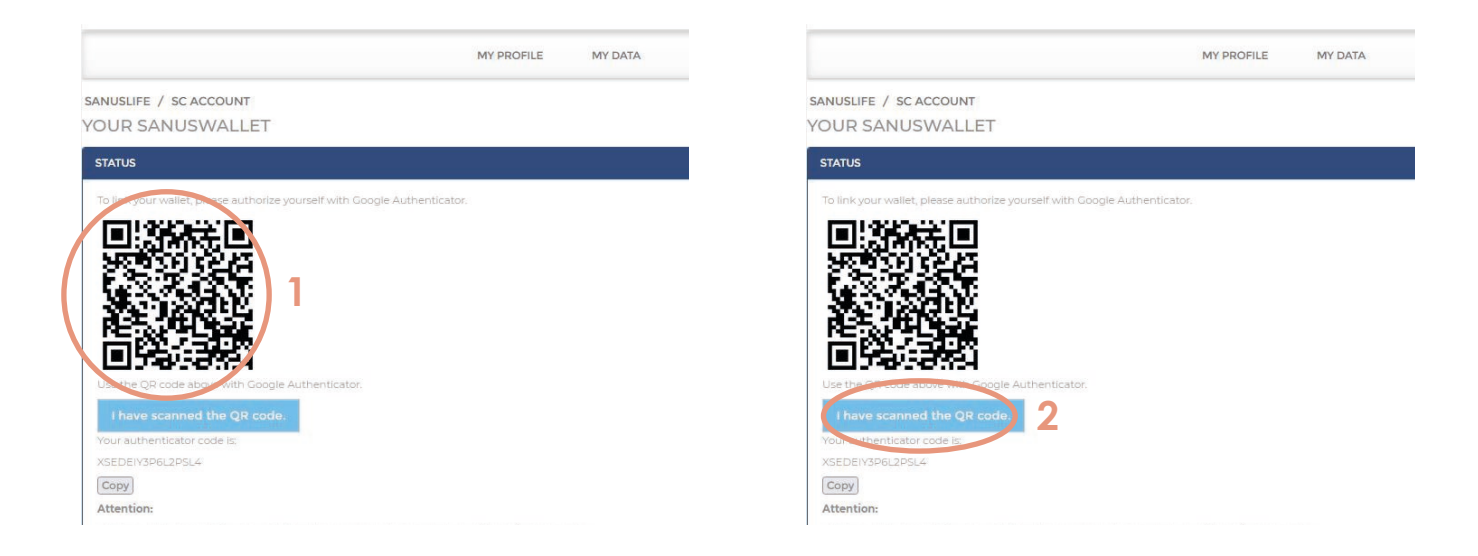

6 Now enter the code that appears in the Google Authenticator app in the form field of the website, then click "Check Google Code"

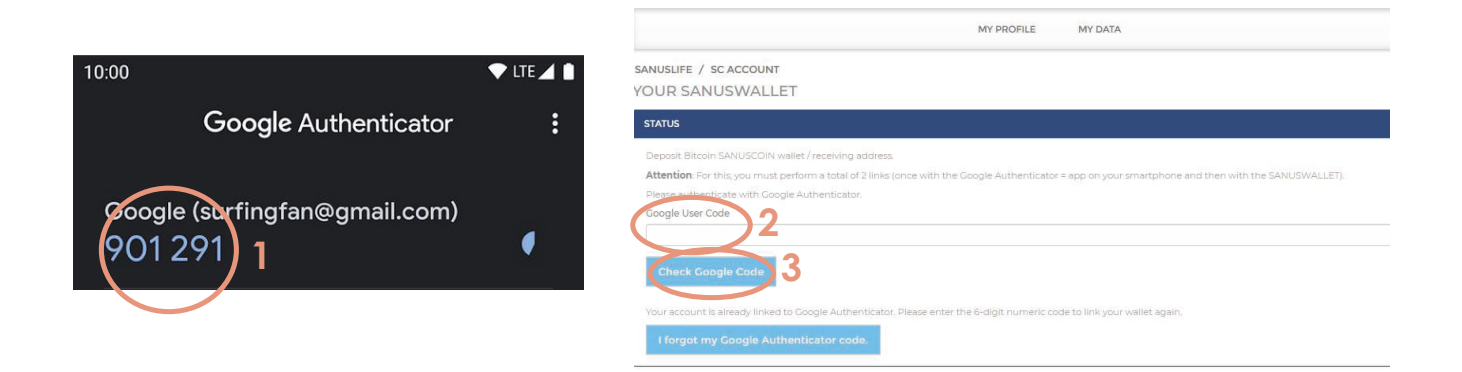

### 7 Take your smartphone and install the SANUSWALLET 2.0 application through the following links

Android: https://play.google.com/store/apps/details?id=com.sanuslife.sanuswallet2sanus

Apple: https://wallet2.sanuscoin.com/ Important: Use the SANUSWALLET manual to make the necessary backup settings for your SANUSWALLET 2.0 so you can continue to access your SANUSWALLET 2.0 and SANUSCOINS even if you lose your mobile phone.

Download the SANUSWALLET manual here (successful login required): https://sanuslife.com/deu/downloads-files/download/1737

8 After installing the application, open it and click on the scan icon at the bottom of SANUSWALLET 2.0

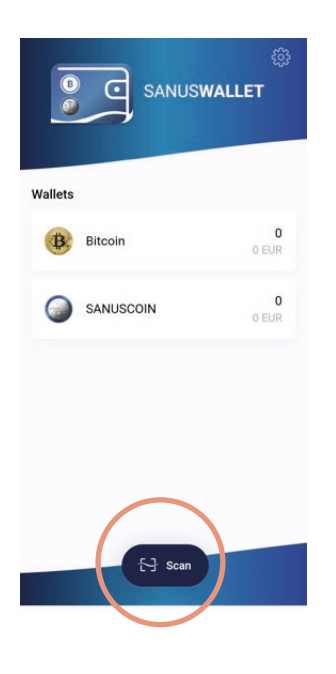

9 Scan the QR code, displayed in the pairing page SANUSLIFE (computer) with the SANUSWALLET 2.0 app

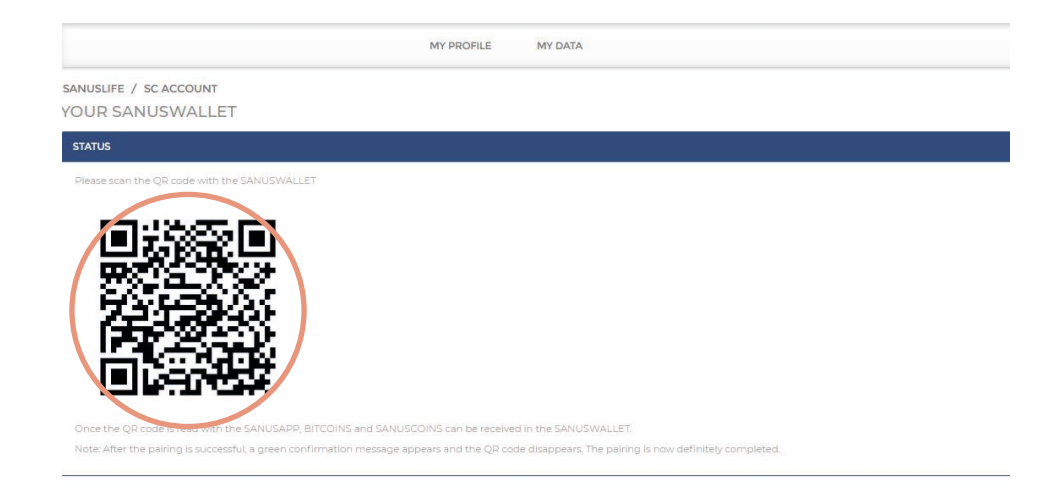

10 Pairing was successful when the following sentence is displayed under Status in green: "Pairing completed successfully. You have stored the SANUSCOIN and bitcoin receiving address."

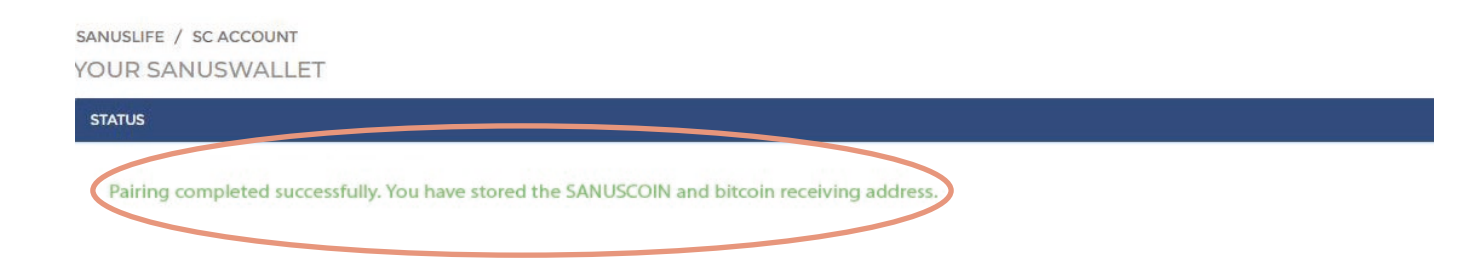

#### Managed! You don't have to do anything else!